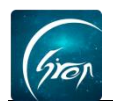

## 老师点名操作

翻转校园课程页面中的"点名"功能实现师生手机端一键操作,开启线上点 名新方式,同步考勤记录,极大节省时间,方便管理。

1、在课程页面点击相应课程(图片-1),进入课程详情页点击"点名"(图 片-2);

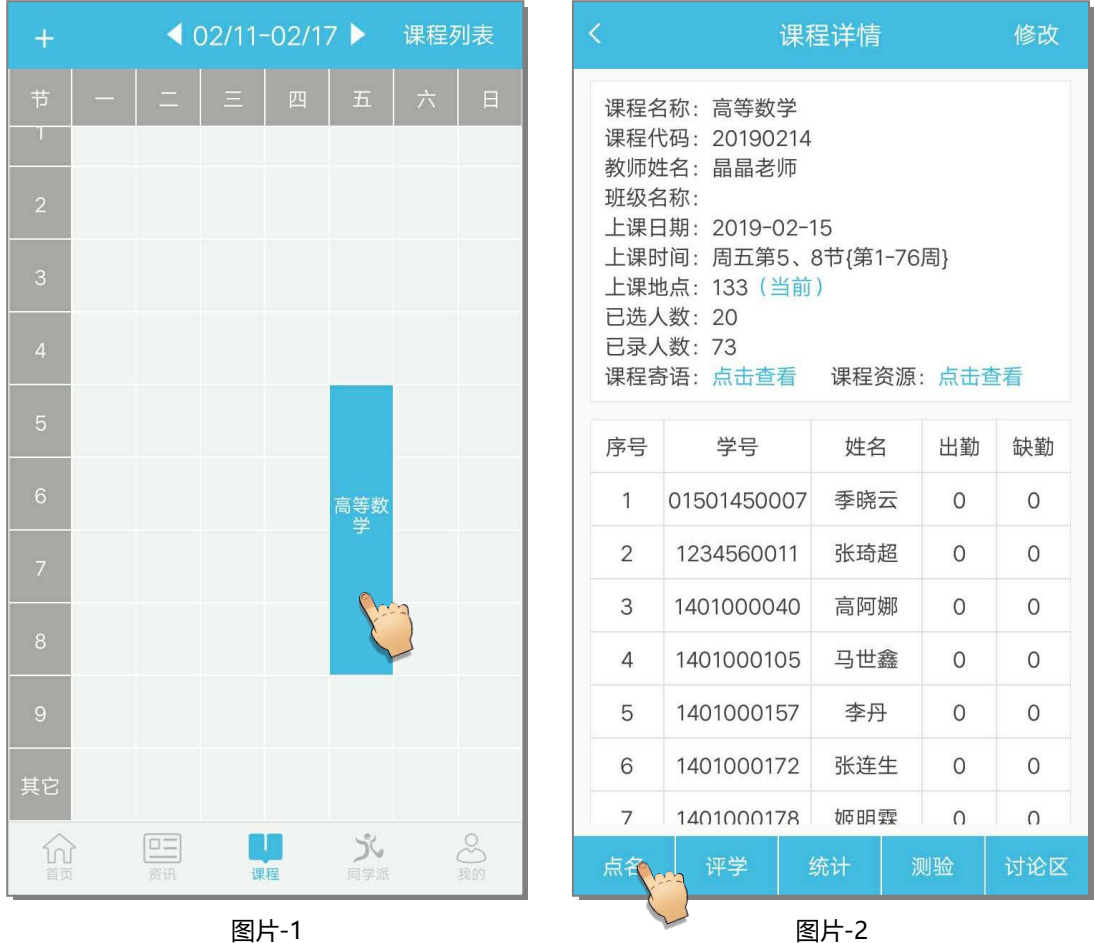

图片-2

2、点击图片-2中的点名会弹出"点名自动添加学生"按钮,打开此按钮, 会出现 6 位数字的点名口令 (图片-3); 学生输入点名口令即可签到, 若学生已 全部输入点名口令,老师可点击"结束点名"提前结束 (图片-4)。老师可点击 "刷新"查看学生的出勤状态;

注:"点名自动添加学生"可自动添加输入点名口令的学生到课程名下,若

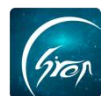

学生已全部在老师名下则不用打开"自动添加学生按钮"直接点击"确定"进行

点名。

| <             | 课利                                                                                     | 呈详情                         |                                                          | 修改                                            |                            | <                                                    | Я                                   | 名           |              |  |
|---------------|----------------------------------------------------------------------------------------|-----------------------------|----------------------------------------------------------|-----------------------------------------------|----------------------------|------------------------------------------------------|-------------------------------------|-------------|--------------|--|
| 课课教班上上<br>上 ↓ | 名称: 语文<br>代码: 123456<br>姓名: 晶晶老师<br>名称: 人力资源B<br>日期: 2019-04-(<br>时间: 周二第1、2<br>周二第3、4 | 151<br>)2<br>2节{第1<br>4节{第1 | -16周]<br>I-20周                                           | }                                             |                            | 点名口令: 072301<br>04:59                                |                                     |             |              |  |
| ¦<br>是        | 否确定现在进行                                                                                | 「该课程                        | 星的点4                                                     | <b></b>                                       |                            | Tips:                                                | 请公布点名口令<br>5分钟后结束点名                 | ,让学生在<br>名。 | EAPP上输入,     |  |
| 点             | (名自动添加学生                                                                               | :                           |                                                          |                                               |                            | へ序号                                                  | 已签到学生0/73<br>号 学号                   |             | 姓名           |  |
|               | 取消                                                                                     |                             |                                                          | 确定                                            |                            |                                                      | 未签到当                                | 单生73/73     |              |  |
| 2             | 1234560011                                                                             | 张琦                          | 招                                                        | 5                                             |                            | 序号                                                   | 学号                                  | 姓名          | 状态更改         |  |
| 2             | 1401000040                                                                             |                             |                                                          |                                               |                            | 1                                                    | 01501450007                         | 季晓云         | 旷课▼          |  |
| 3             | 1401000040                                                                             | 高門                          | 4th                                                      | 0 5                                           |                            | 2                                                    | 1234560011                          | 张琦超         | 旷课▼          |  |
| 4             | 1401000105                                                                             | 马世                          | 鑫                                                        | 0 5                                           |                            | 3                                                    | 1401000040                          | 高阿娜         | 旷课▼          |  |
| 5             | 1401000157                                                                             | 李丹                          | }                                                        | 0 5                                           |                            | 4                                                    | 1401000105                          | 马世鑫         | 旷课▼          |  |
| 6             | 1401000172                                                                             | 张连                          | 生                                                        | 0 5                                           |                            | _                                                    |                                     |             | 2.2. M       |  |
|               |                                                                                        |                             |                                                          |                                               |                            |                                                      | 结束点名 🐧                              |             | 刷新           |  |
|               | <br>图片                                                                                 | -3                          |                                                          |                                               |                            |                                                      | ~                                   | 图片-4        | <pre>V</pre> |  |
|               |                                                                                        |                             | <                                                        |                                               | 点名                         |                                                      |                                     |             |              |  |
|               |                                                                                        |                             | Tips:<br>①定位<br>置 _ 3<br>2<br>定<br>位<br>人<br>全<br>命<br>认 | 参考是指通过手<br>说明学生距您过<br>位置<br>数据仅供参考,如<br>出勤情况。 | ,<br>加定(<br>远;<br>可<br>有需到 | 名结束<br><sup>立获取学</sup><br><mark>大知</mark> 说明<br>要,请您 | 生当前位<br>若无法获取学<br><sup>王课堂上与学</sup> |             |              |  |
|               |                                                                                        |                             | ^                                                        | 已签到                                           | 学生4                        | 4/73                                                 | •                                   |             |              |  |
|               |                                                                                        |                             | 序号                                                       | 学号                                            | 姓                          | 名                                                    | 定位参考                                |             |              |  |
|               |                                                                                        |                             | 1                                                        | 01501450007                                   | 季日                         | 晓云                                                   | $\checkmark$                        |             |              |  |
|               |                                                                                        |                             | 2                                                        | 1234560011                                    | 张王                         | 時超                                                   | $\checkmark$                        |             |              |  |
|               |                                                                                        |                             | 3                                                        | 1401000040                                    | 高                          | 阿娜                                                   | $\checkmark$                        |             |              |  |
|               |                                                                                        |                             | 4                                                        | 1401000105                                    | 马1                         | 世鑫                                                   | $\checkmark$                        |             |              |  |
|               | へ未签到学                                                                                  |                             |                                                          |                                               |                            |                                                      | <b>•</b>                            |             |              |  |
|               |                                                                                        |                             | 序号                                                       | 学号                                            | 姓                          | 名                                                    | 状态更改                                |             |              |  |
|               |                                                                                        |                             | 1                                                        | 1401000157                                    | 李                          | ⁵丹                                                   | 旷课                                  |             |              |  |
|               |                                                                                        |                             | 2                                                        | 1401000172                                    | 243                        | 在十                                                   | lift课 - X                           |             |              |  |

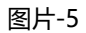

旷课▼

1401000178 姬明霖

3

如遇问题,请联系我们

电话: 400-007-0625 QQ: 2689354374

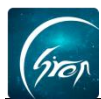

3、点名结束后, 若学生签到状态不正确, 点击学生姓名后方"状态"选择

正确的状态进行提交,就可以修改该学生的签到状态了。

|                                            | 点名                                                 |                                      | 删除                               | 删除 < |                                                                                                    | 点           | 名       |              |  |
|--------------------------------------------|----------------------------------------------------|--------------------------------------|----------------------------------|------|----------------------------------------------------------------------------------------------------|-------------|---------|--------------|--|
| Tips:<br>①定で<br>置。?<br>生当症<br>企<br>生<br>确认 | 2参考是指通过手机<br>说明学生距您过过<br>位置<br>"数据仅供参考,如<br>.出勤情况。 | 加定位获取等<br>加定位获取等<br>远;未知说即<br>有需要,请您 | <<br>学生当前位<br>月若无法获取学<br>原在课堂上与学 |      | 点名结束<br>Tips:<br>①定位参考是指通过手机定位获取学生当前位<br>置。? 说明学生距您过远;未知说明若无法获取学<br>生当前位置<br>②定位数据仅供参考,如有需要,请您在课堂上与学<br>生确认出勤情况。 |             |         |              |  |
| ^                                          | 已签到的                                               | 学生5/73                               | ÷                                |      |                                                                                                    |             |         |              |  |
| 序号                                         | 学号                                                 | 姓名                                   | 定位参考                             |      | ~                                                                                                    | 已签到的        | 学生5/73  | <b>A</b>     |  |
| 1                                          | 01501450007                                        | 季晓云                                  | $\checkmark$                     |      | 序号                                                                                                    | 学号          | 姓名      | 定位参考         |  |
| 2                                          | 1234560011                                         | 张琦超                                  | $\checkmark$                     |      | 1                                                                                                    | 01501450007 | 季晓云     | $\checkmark$ |  |
| 3                                          | 1401000040                                         | 高阿娜                                  | $\checkmark$                     |      | 2                                                                                                    | 1234560011  | 张琦超     | $\checkmark$ |  |
| 4                                          | 1401000105                                         | 马世鑫                                  | $\checkmark$                     |      | 3                                                                                                    | 1401000040  | 高阿娜     | $\checkmark$ |  |
| 取消                                         | 选择未到原因                                             |                                      | 确定                               |      | 4                                                                                                    | 1401000105  | 马世鑫     | $\checkmark$ |  |
|                                            |                                                    |                                      |                                  |      | 5                                                                                                    | 1401000157  | 李丹      | $\checkmark$ |  |
|                                            |                                                    |                                      |                                  |      | ~                                                                                                    | 未签到学        | 全生68/73 | <b>(</b>     |  |
|                                            | ī                                                  | 三到                                   |                                  |      | 序号                                                                                                    | 学号          | 姓名      | 状态更改         |  |
|                                            |                                                    |                                      |                                  |      | 1                                                                                                    | 1401000172  | 张连生     | 旷课 ▼         |  |
|                                            |                                                    | <b>事1</b> 反                          |                                  |      | 2                                                                                                    | 1401000178  | 姬明霖     | 旷课▼          |  |
|                                            |                                                    |                                      |                                  |      | 图片-7                                                                                                    |             |         |              |  |

如果您在使用过程中遇到问题,或您有任何想法与建议,请及时和我们联系 可联系时间:早 8:30-12:00,晚 14:00-18:00 客服电话:400-007-0625

客服 QQ: 2689354374

客服微信公众号:翻转校园 APP

也可扫描下方二维码关注公众号,关注我们最新动态。

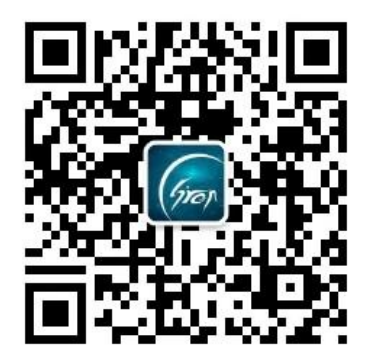